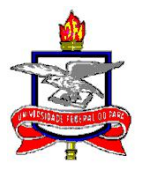

#### SERVIÇO PÚBLICO FEDERAL UNIVERSIDADE FEDERAL DO PARÁ PRÓ-REITORIA DE DESENVOLVIMENTO E GESTÃO DE PESSOAL

# GUIA RÁPIDO: AVALIAÇÃO DE DESEMPENHO NO ESTÁGIO PROBATÓRIO POR PROCESSO ELETRÔNICO

Este guia tem como objetivo orientar os servidores a como proceder nos processos eletrônicos de Avaliação de Desempenho no Estágio Probatório. Nos quadros abaixo, instruiremos quanto aos documentos necessários para compor o processo, os responsáveis por inseri-los no SIPAC e a indicação dos seus respectivos assinantes.

## I. Procedimentos para os 1º e 2º Ciclos de Avaliação de Desempenho no Estágio Probatório:

| RESPONSÁVEIS                | PROCEDIMENTOS                                                                                                    |
|-----------------------------|----------------------------------------------------------------------------------------------------|
| Pró-Reitoria de             | Formaliza o processo eletrônico do servidor em estágio probatório                                                                                                    |
| Desenvolvimento e Gestão de | com as informações sobre o avaliado e encaminha para a sua                                                                                                    |
| Pessoal - PROGEP            | unidade de lotação.                                                                                                    |
| Unidade de Lotação do       | Recebe o processo eletrônico e aguarda o prazo para a realização                                                                                                    |
| Servidor                    | da avaliação do servidor, conforme informações dispostas no                                                                                                    |
|                             | ofício anexo ao processo.                                                                                                    |
| Chefia Imediata             | Após a realização da avaliação, conforme os prazos estabelecidos                                                                                                    |
|                             | para cada servidor avaliado, insere no processo eletronico os seguintes documentos:                                                                                                    |
|                             | 1. Termo de Ciência do Servidor em Estágio Probatório*                                                                                                    |
|                             | para assinar eletronicamente;                                                                                                    |
|                             | 2. Plano de Trabalho, devendo ser assinado eletronicamente pela                                                                                                    |
|                             | chefia imediata e pelo servidor avaliado;                                                                                                    |
|                             | 3. Ficha de Avaliação de Servidor em Estágio Probatório,                                                                                                    |
|                             | chefia imediata;                                                                                                    |
|                             | 4. Validação do Resultado de Avaliação de Estágio Probatório*<br>(SOMENTE para unidades que NÃO possuem órgão colegiado),<br>indicando o gestor máximo da unidade para assinar<br>eletronicamente; |

|               | 5. Ata da Congregação Validando o Resultado da Avaliação no<br>Estágio Probatório (SOMENTE para unidades que possuem órgão<br>colegiado);                                 |
|---------------|----------------------------------------------------------------------------------------------------|
|               | <ol> <li>Declaração de Ciência do Servidor do Resultado de Estágio<br/>Probatório*, indicando, no SIPAC, o servidor avaliado para assinar<br/>eletronicamente.</li> </ol> |
|               | Em seguida, após a inserção dos documentos com as respectivas assinaturas, a chefia encaminha para a Coordenadoria de Desempenho e Carreira - CDES.                       |
|               | *O SIPAC oferece esses documentos com um texto padrão, veja no anexo deste guia como proceder.                                                                            |
| PROGEP - CDES | Analisa o processo e encaminha para unidade de lotação do servidor para aguardar um novo ciclo de avaliação.                                                              |

# II. Procedimentos para o 3º Ciclo de Avaliação de Desempenho no Estágio Probatório:

| RESPONSÁVEIS    | PROCEDIMENTOS                                                                                                    |
|-----------------|----------------------------------------------------------------------------------------------------|
| Chefia Imediata | Após a realização da avaliação, conforme os prazos estabelecidos<br>para cada servidor avaliado, insere ao processo eletrônico os<br>seguintes documentos:                                   |
|                 | 1. Portaria de Designação da Comissão Avaliadora;                                                                                                    |
|                 | 2. Ficha de Avaliação do 3º Ciclo de Servidor em Estágio Probatório,<br>devendo ser assinado eletronicamente pela chefia imediata e<br>pelos membros da comissão.                            |
|                 | 3. Validação do Resultado de Avaliação de Estágio Probatório*,<br>indicando o gestor máximo da unidade para assinar<br>eletronicamente;                                                      |
|                 | <ol> <li>Ficha do Resultado Final da Avaliação do Estágio Probatório* do<br/>Servidor, devendo ser assinado eletronicamente pela chefia<br/>imediata e pelos membros da comissão;</li> </ol> |
|                 | 5. Homologação do Resultado Final do Estágio Probatório*,<br>indicando o <b>gestor máximo da unidade para assinar</b><br>eletronicamente;                                                    |
|                 | 6. Declaração de Ciência do Servidor do Resultado de Estágio<br>Probatório*, indicando, no SIPAC, o servidor avaliado para assinar<br>eletronicamente.                                       |
|                 | 7. Termo de Convalidação de Avaliação de Estágio Probatório*,<br>indicando o gestor máximo da unidade para assinar                                                                           |

|               | eletronicamente (Somente se tiver extrapolado o prazo para a realização das etapas de avaliação de desempenho do servidor em estágio probatório);    |
|---------------|----------------------------------------------------------------------------------------------------|
|               | 8. Analise Crítica da Avaliação de Estágio Probatório, indicando o servidor avaliado para assinar (Somente se o servidor avaliado não for aprovado); |
|               | Em seguida, após a inserção dos documentos com as respectivas assinaturas, a chefia encaminha para a Coordenadoria de Desempenho e Carreira - CDES.  |
|               | *O SIPAC oferece esses documentos com um texto padrão, veja no Anexo I deste guia como proceder.                                                     |
| PROGEP - CDES | Analisa o processo e encaminha para o Arquivo da PROGEP para anexar ao assentamento funcional do servidor.                                           |

**ATENÇÃO:** A chefia além de assinar eletronicamente nos documentos que competem a ela, deve indicar os outros responsáveis para assinar antes de finalizar o processo e encaminhar para unidade. Caso contrário, terá que inserir novamente os documentos para poder indicar os assinantes. Veja no Anexo II deste guia como indicar os assinantes.

Veja no quadro abaixo, de forma resumida, os documentos obrigatórios e acessórios para anexar ao processo eletrônico:

| CICLOS | DOCUMENTOS OBRIGATÓRIOS                                                                                                    | DOCUMENTOS ACESSÓRIOS                                                                                            |
|--------|----------------------------------------------------------------------------------------------------|----------------------------------------------------------------------------------------------------|
| 1º     | Plano de Trabalho; Ficha de Avaliação; Validação<br>do Resultado, guando não houver órgão                                                                                                    | Termo de Ciência; Registros de<br>Freguência: Comprovação de                                                     |
| 2º     | colegiado; Ata da Congregação, quando houver<br>órgão colegiado; Declaração de Ciência do<br>Servidor.                                                                                                    | realização de cursos; demais<br>registros de trabalho do<br>avaliado.                                            |
| 32     | Portaria de designação; Ficha de Avaliação do 3º<br>Ciclo; Validação do Resultado; Ficha do Resultado<br>Final da Avaliação; Homologação do Resultado<br>Final da Avaliação; Declaração de Ciência do<br>Resultado Final; Termo de Convalidação, quando<br>houver atraso no prazo das etapas de avaliação;<br>Análise Crítica da Avaliação, quando houver<br>reprovação. | Registros de Frequência;<br>Comprovação de realização de<br>cursos; demais registros de<br>trabalho do avaliado. |

### ANEXOS

### ANEXO I - Adicionando documentos com texto padrão no SIPAC:

Os seguintes documentos já possuem um texto padrão no SIPAC:

- Termo de Ciência do Servidor em Estágio Probatório;
- Validação do Resultado de Avaliação de Estágio Probatório;
- Declaração de Ciência do Servidor do Resultado de Estágio Probatório;
- Termo de Convalidação de Avaliação de Estágio Probatório;
- Ficha do Resultado Final da Avaliação do Estágio Probatório;
- Homologação do Resultado Final do Estágio Probatório.

Para anexar qualquer um dos documentos acima ao processo, deve-se seguir os passos abaixo:

1. Digitar o nome do documento em "Tipo do Documento". Verificar se está marcado "Escrever Documento" na "Forma do Documento". Em seguida, clicar em "Carregar Modelo".

| Tipo do Documento:                                                        | DECLARAÇÃO DE CIÊNCIA DE RESULTADO DE ESTÁGIO PROBATÓRIO                                                                                                    |
|---------------------------------------------------------------------------|----------------------------------------------------------------------------------------------------|
|                                                                           | 🔥 Esse tipo de documento exige um mínimo de 1 assinantes.                                                                                                    |
| Natureza do Documento:                                                    | OSTENSIVO V                                                                                                    |
|                                                                           | Todos os documentos <b>ostensivos</b> do processo ficarão disponíveis para consulta na área pública do sistema.<br>Documentos que contiverem <b>informações pessoais</b> (CPF, RG, dados bancários, endereço) devem ser cadastrados como<br><b>RESTRITO</b> . |
| Assunto Detalhado:                                                        |                                                                                                    |
|                                                                           | (1000 caracteres/0 digitados)                                                                                                    |
| Volume:                                                                   |                                                                                                    |
| Observações:                                                              |                                                                                                    |
|                                                                           | (700 caracteres/0 digitados)                                                                                                    |
| Forma do Documento:                                                       | Escrever Documento O Anexar Documento Digital                                                                                                    |
| CREVER DOCUMENTO                                                          |                                                                                                    |
| ENÇÃO: evitar copiar e colar texto<br>exto e realizar a formatação abaixo | s já formatados, pois os mesmos acabam gerando erros de formatação ao imprimir o documento, o ideal seria copiar ap<br>ou carregar de algum modelo existente.                                                                                                 |
|                                                                           |                                                                                                    |

2. Após clicar em "Carregar Documento", aparecerá um texto padrão. Leia o texto e insira as informações faltantes, conforme a especificidade de cada documento. Por fim, clicar em "Adicionar Documento".

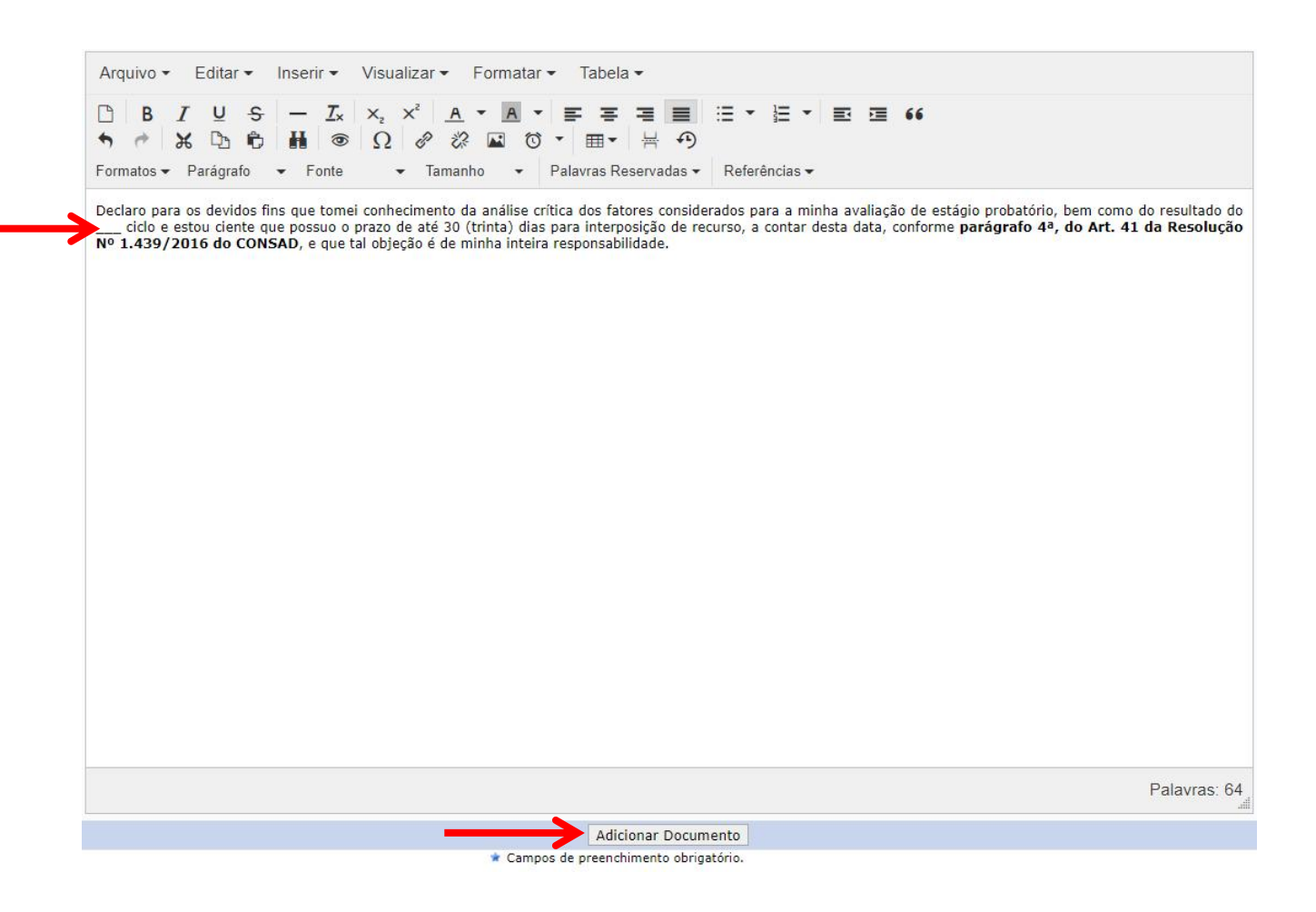

ATENÇÃO: Verificar se o texto padrão tem algum campo de preenchimento.

### ANEXO II - Adicionando assinantes nos documentos do SIPAC:

Para adicionar assinantes ao processo, deve-se seguir os passos abaixo:

1. Marcar o documento que deve ser assinado. Em seguida, clicar em "Adicionar Assinante" e escolher "Servidor da Unidade".

|   |    |     |     | 1    | 🥑 : Remover Documento                            | X: Remover Assinante        | : Visualizar Documento | 🔍: Visu | alizar Informações Gera                 | nis              |     |
|---|----|-----|-----|------|--------------------------------------------------|-----------------------------|------------------------|---------|-----------------------------------------|------------------|-----|
|   |    |     |     |      |                                                  | Document                    | os do Processo         |         |                                         |                  |     |
| D | 00 | UME | NTO | os d | o Processo                                       |                             |                        |         | Assinar                                 | Adicionar Assina | nte |
|   |    |     | #   | Doc  | umento                                           |                             | Assinantes             |         | Adicionar Assinante                     |                  |     |
|   | î  | ŧ   | 9   | P    | DESPACHO<br>Natureza: OSTENSIVO                  |                             |                        | 2       | Minha Assinatura<br>Servidor da Unidade | ←                |     |
|   | î  | ţ   | 8   | ۲    | FICHA DE AVALIAÇÃO DE SER<br>Natureza: RESTRITO  | VIDOR EM ESTÁGIO PROBATÓF   |                        |         | Servidor de Outra Unida                 | de               |     |
|   | î  | ↓   | 7   | P    | DESPACHO<br>Natureza: OSTENSIVO                  |                             |                        |         | Externo                                 |                  |     |
|   | î  | ↓   | 6   | ľ    | VALIDAÇÃO DE RESULTADO I<br>Natureza: OSTENSIVO  | DE AVALIAÇÃO DE ESTÁGIO PRO | DBATÓRIO               | 2       | Discente<br>Solicitar Indicação de A    | ssinantes        |     |
|   | î  | ¥   | 5   | ٢    | ATA DE REUNIÃO<br>Natureza: OSTENSIVO            |                             |                        | 3       | Grupo de Assinantes                     |                  |     |
|   | î  | ↓   | 4   | ۲    | FICHA DE AVALIAÇÃO DE SER<br>Natureza: OSTENSIVO | VIDOR EM ESTÁGIO PROBATÓF   |                        |         |                                         |                  | 0   |
|   | î  | ↓   | 3   | ۵    | TERMO DE CIÊNCIA DE SERV<br>Natureza: OSTENSIVO  | IDOR EM ESTÁGIO PROBATÓRIO  |                        |         |                                         |                  | C   |
|   | î  | Ļ   | 2   | 0    | PLANO DE TRABALHO<br>Natureza: OSTENSIVO         |                             |                        |         |                                         |                  | C   |
|   | î  | Ļ   | 1   | P    | OFÍCIO<br>Natureza: OSTENSIVO                    |                             |                        |         |                                         |                  | C   |

Protocolo

2. Clicar no early para indicar os servidores que devem assinar o documento.

|                                                                        |                                                                                                    |                                |                                                                                                    |                                                                                                    |                                                                                                    |                                                                                                    |                                                                                                    |                                                                                                    |                                                                                                    |                                                                                                    | A2211                                                                                                    | atu                                                                                                    | ra ue                                                                                                    | DO                                                                                                    | cume                                                                                                    | ento                                                                                                    |                                                                                                    |                                                                                                    |                                                                                                    |                                                                                                    |                                                                                                    |                                                                                                    |                                                                                                    |                                                                                                    |                                                                                                    |                                                                                                    |                                                                                                    | 1                                                                                                    | in Chan                                                                                                    |
|------------------------------------------------------------------------|----------------------------------------------------------------------------------------------------|--------------------------------|----------------------------------------------------------------------------------------------------|----------------------------------------------------------------------------------------------------|----------------------------------------------------------------------------------------------------|----------------------------------------------------------------------------------------------------|----------------------------------------------------------------------------------------------------|----------------------------------------------------------------------------------------------------|----------------------------------------------------------------------------------------------------|----------------------------------------------------------------------------------------------------|----------------------------------------------------------------------------------------------------|----------------------------------------------------------------------------------------------------|----------------------------------------------------------------------------------------------------|----------------------------------------------------------------------------------------------------|----------------------------------------------------------------------------------------------------|----------------------------------------------------------------------------------------------------|----------------------------------------------------------------------------------------------------|----------------------------------------------------------------------------------------------------|----------------------------------------------------------------------------------------------------|----------------------------------------------------------------------------------------------------|----------------------------------------------------------------------------------------------------|----------------------------------------------------------------------------------------------------|----------------------------------------------------------------------------------------------------|----------------------------------------------------------------------------------------------------|----------------------------------------------------------------------------------------------------|----------------------------------------------------------------------------------------------------|----------------------------------------------------------------------------------------------------|----------------------------------------------------------------------------------------------------|----------------------------------------------------------------------------------------------------|
|                                                                        |                                                                                                    |                                |                                                                                                    |                                                                                                    |                                                                                                    |                                                                                                    |                                                                                                    |                                                                                                    |                                                                                                    |                                                                                                    |                                                                                                    |                                                                                                    |                                                                                                    |                                                                                                    |                                                                                                    |                                                                                                    |                                                                                                    |                                                                                                    |                                                                                                    |                                                                                                    |                                                                                                    |                                                                                                    |                                                                                                    |                                                                                                    |                                                                                                    |                                                                                                    |                                                                                                    |                                                                                                    | a Viet                                                                                                    |
| Aba                                                                    | <ul> <li>Abaixo, são listados os servidores que poderão assinar o documento, um servidor é apto a assinar um documento da unidade quando é:</li> <li>Servidor em exercício na unidade.</li> <li>Servidor localizado na unidade, não levando em consideração quando a localização for apenas para o processo de avaliação.</li> <li>Servidor responsável da unidade.</li> <li>Servidor que possua essa unidade como extra.</li> </ul> |                                |                                                                                                    |                                                                                                    |                                                                                                    |                                                                                                    |                                                                                                    |                                                                                                    |                                                                                                    |                                                                                                    |                                                                                                    |                                                                                                    |                                                                                                    |                                                                                                    |                                                                                                    |                                                                                                    |                                                                                                    |                                                                                                    |                                                                                                    |                                                                                                    |                                                                                                    |                                                                                                    |                                                                                                    |                                                                                                    |                                                                                                    |                                                                                                    |                                                                                                    |                                                                                                    |                                                                                                    |
| C                                                                      | •                                                                                                    | • O se                         | ervido                                                                                                    | or ALI                                                                                                    | NE CRI                                                                                                    | STINA I                                                                                                    | BOR                                                                                                    | DALC                                                                                                    | DE                                                                                                    | so                                                                                                    | UZA                                                                                                    | VIEI                                                                                                    | RA f                                                                                                    | oi a                                                                                                    | dicio                                                                                                    | nado                                                                                                    | com                                                                                                    | sucess                                                                                                    | 50 a(                                                                                                    | o doc                                                                                                    | ume                                                                                                    | nto d                                                                                                    | ie ord                                                                                                    | em: 9                                                                                                    | ).                                                                                                    |                                                                                                    |                                                                                                    |                                                                                                    |                                                                                                    |
|                                                                        |                                                                                                    |                                |                                                                                                    |                                                                                                    |                                                                                                    |                                                                                                    |                                                                                                    | 0:                                                                                                    | Adic                                                                                                    | ion                                                                                                    | ar A                                                                                                    | ssina                                                                                                    | ante                                                                                                    | 6                                                                                                    | ): R                                                                                                    | emo                                                                                                    | /er As                                                                                                    | ssinant                                                                                                    | e                                                                                                    |                                                                                                    |                                                                                                    |                                                                                                    |                                                                                                    |                                                                                                    |                                                                                                    |                                                                                                    |                                                                                                    |                                                                                                    |                                                                                                    |
| Escolha os Servidores da sua Unidade que Serão Assinantes do Documento |                                                                                                    |                                |                                                                                                    |                                                                                                    |                                                                                                    |                                                                                                    |                                                                                                    |                                                                                                    |                                                                                                    |                                                                                                    |                                                                                                    |                                                                                                    |                                                                                                    |                                                                                                    |                                                                                                    |                                                                                                    |                                                                                                    |                                                                                                    |                                                                                                    |                                                                                                    |                                                                                                    |                                                                                                    |                                                                                                    |                                                                                                    |                                                                                                    |                                                                                                    |                                                                                                    |                                                                                                    |                                                                                                    |
| Todos                                                                  | А                                                                                                    | в                              | С                                                                                                    | D                                                                                                    | E                                                                                                    | FG                                                                                                    | ł                                                                                                    | - I                                                                                                    | J                                                                                                    |                                                                                                    | к                                                                                                    | L                                                                                                    | М                                                                                                    |                                                                                                    | N                                                                                                    | 0                                                                                                    | Р                                                                                                    | Q                                                                                                    | R                                                                                                    | s                                                                                                    | т                                                                                                    | U                                                                                                    | V                                                                                                    | V                                                                                                    | v :                                                                                                    | x                                                                                                    | Y                                                                                                    | z                                                                                                    |                                                                                                    |
| Nome                                                                   |                                                                                                    |                                |                                                                                                    |                                                                                                    |                                                                                                    |                                                                                                    |                                                                                                    |                                                                                                    |                                                                                                    |                                                                                                    |                                                                                                    |                                                                                                    |                                                                                                    |                                                                                                    |                                                                                                    | s                                                                                                    |                                                                                                    | E-mail                                                                                                    |                                                                                                    |                                                                                                    |                                                                                                    |                                                                                                    |                                                                                                    |                                                                                                    |                                                                                                    |                                                                                                    |                                                                                                    |                                                                                                    |                                                                                                    |
| ALINE CRISTINA BORDALO DE SOUZA VIEIRA 3155443 alinebordalo@ufpa.br    |                                                                                                    |                                |                                                                                                    |                                                                                                    |                                                                                                    |                                                                                                    |                                                                                                    |                                                                                                    |                                                                                                    |                                                                                                    |                                                                                                    |                                                                                                    |                                                                                                    |                                                                                                    |                                                                                                    |                                                                                                    |                                                                                                    |                                                                                                    |                                                                                                    |                                                                                                    |                                                                                                    |                                                                                                    |                                                                                                    |                                                                                                    |                                                                                                    |                                                                                                    |                                                                                                    |                                                                                                    |                                                                                                    |
|                                                                        |                                                                                                    |                                |                                                                                                    |                                                                                                    |                                                                                                    |                                                                                                    |                                                                                                    |                                                                                                    |                                                                                                    |                                                                                                    |                                                                                                    |                                                                                                    |                                                                                                    |                                                                                                    |                                                                                                    |                                                                                                    |                                                                                                    |                                                                                                    |                                                                                                    |                                                                                                    |                                                                                                    |                                                                                                    |                                                                                                    |                                                                                                    |                                                                                                    |                                                                                                    | 0                                                                                                    |                                                                                                    |                                                                                                    |
|                                                                        |                                                                                                    |                                |                                                                                                    |                                                                                                    |                                                                                                    |                                                                                                    |                                                                                                    |                                                                                                    |                                                                                                    |                                                                                                    |                                                                                                    |                                                                                                    |                                                                                                    |                                                                                                    |                                                                                                    |                                                                                                    |                                                                                                    |                                                                                                    |                                                                                                    |                                                                                                    |                                                                                                    |                                                                                                    |                                                                                                    |                                                                                                    |                                                                                                    |                                                                                                    | 0                                                                                                    | Adio                                                                                                    | ionar Assi                                                                                                    |
| SHEILA STEFANE SILVA BRAGA 3077227 sheilabraga@ufpa.br                 |                                                                                                    |                                |                                                                                                    |                                                                                                    |                                                                                                    |                                                                                                    |                                                                                                    |                                                                                                    |                                                                                                    |                                                                                                    |                                                                                                    |                                                                                                    | 0                                                                                                    |                                                                                                    |                                                                                                    |                                                                                                    |                                                                                                    |                                                                                                    |                                                                                                    |                                                                                                    |                                                                                                    |                                                                                                    |                                                                                                    |                                                                                                    |                                                                                                    |                                                                                                    |                                                                                                    |                                                                                                    |                                                                                                    |
| WALDE                                                                  | MAR                                                                                                    | HENRI                          | QUE                                                                                                    | VIANA                                                                                                    | ALVAR                                                                                                    | RES                                                                                                    |                                                                                                    |                                                                                                    |                                                                                                    |                                                                                                    |                                                                                                    |                                                                                                    |                                                                                                    |                                                                                                    |                                                                                                    | 236                                                                                                    | 0286                                                                                                    | whalva                                                                                                    | ares(                                                                                                    | @ufpa                                                                                                    | a.br                                                                                                    |                                                                                                    |                                                                                                    |                                                                                                    |                                                                                                    |                                                                                                    | 0                                                                                                    |                                                                                                    |                                                                                                    |
| WANES                                                                  | SSA DE                                                                                                    |                                | EIRA                                                                                                    | COEL                                                                                                    | .HO                                                                                                    |                                                                                                    |                                                                                                    |                                                                                                    |                                                                                                    |                                                                                                    |                                                                                                    |                                                                                                    |                                                                                                    |                                                                                                    |                                                                                                    | 227                                                                                                    | 3074                                                                                                    | nessa                                                                                                    | 16en                                                                                                    | ne@gr                                                                                                    | mail.c                                                                                                    | com                                                                                                    |                                                                                                    |                                                                                                    |                                                                                                    |                                                                                                    | 0                                                                                                    |                                                                                                    |                                                                                                    |
|                                                                        |                                                                                                    |                                |                                                                                                    |                                                                                                    |                                                                                                    |                                                                                                    |                                                                                                    |                                                                                                    |                                                                                                    |                                                                                                    |                                                                                                    | F                                                                                                    | Pag.                                                                                                    | 1 🗸                                                                                                    |                                                                                                    |                                                                                                    |                                                                                                    |                                                                                                    |                                                                                                    |                                                                                                    |                                                                                                    |                                                                                                    |                                                                                                    |                                                                                                    |                                                                                                    |                                                                                                    |                                                                                                    |                                                                                                    |                                                                                                    |
|                                                                        |                                                                                                    |                                |                                                                                                    |                                                                                                    |                                                                                                    |                                                                                                    |                                                                                                    |                                                                                                    |                                                                                                    | 6                                                                                                    | 6 Re                                                                                                    | gistro                                                                                                    | o(s) E                                                                                                    | nco                                                                                                    | ntrac                                                                                                    | lo(s)                                                                                                    |                                                                                                    |                                                                                                    |                                                                                                    |                                                                                                    |                                                                                                    |                                                                                                    |                                                                                                    |                                                                                                    |                                                                                                    |                                                                                                    |                                                                                                    |                                                                                                    |                                                                                                    |
|                                                                        |                                                                                                    |                                |                                                                                                    |                                                                                                    |                                                                                                    |                                                                                                    |                                                                                                    |                                                                                                    |                                                                                                    |                                                                                                    |                                                                                                    |                                                                                                    | ×                                                                                                    |                                                                                                    |                                                                                                    |                                                                                                    |                                                                                                    |                                                                                                    |                                                                                                    |                                                                                                    |                                                                                                    |                                                                                                    |                                                                                                    |                                                                                                    |                                                                                                    |                                                                                                    |                                                                                                    |                                                                                                    |                                                                                                    |
|                                                                        | Todos<br>Nome<br>ALINE<br>SHEILA<br>WALDE<br>WANES                                                                                                    | Todos A<br>Nome<br>ALINE CRIST | Servidor     Servidor     Servidor     Servidor     Servidor     Servidor     Servidor     Servidor     Servidor     Servidor     Servidor     Servidor     SHEILA STEFANE S     WALDEMAR HENRI     WANESSA DE OLIV | Servidor locali     Servidor response      Servidor response      Servidor response      Servidor que p     Servidor que p | Servidor localizado n<br>Servidor responsáve<br>Servidor que possua<br>O servidor ALII<br>Escol<br>Todos A B C D<br>Nome<br>ALINE CRISTINA BORDALO D<br>SHEILA STEFANE SILVA BRAG<br>WALDEMAR HENRIQUE VIANA<br>WANESSA DE OLIVEIRA COEL | Servidor localizado na unida     Servidor responsável da uni<br>Servidor que possua essa u     Servidor ALINE CRI      Construction ALINE CRI      ESCOLHA OS      Todos A B C D E U     Nome      ALINE CRISTINA BORDALO DE SOU      SHEILA STEFANE SILVA BRAGA      WALDEMAR HENRIQUE VIANA ALVAF WANESSA DE OLIVEIRA COELHO | Servidor localizado na unidade, não<br>Servidor responsável da unidade<br>Servidor que possua essa unidade<br>O servidor ALINE CRISTINA I<br>ESCOLHA OS SERVIDOR ALINE CRISTINA I<br>ESCOLHA OS SERVIDOR A B C D E F G<br>Nome<br>ALINE CRISTINA BORDALO DE SOUZA VIEI<br>SHEILA STEFANE SILVA BRAGA<br>WALDEMAR HENRIQUE VIANA ALVARES<br>WANESSA DE OLIVEIRA COELHO | Servidor localizado na unidade, não leva     Servidor responsável da unidade.     Servidor responsável da unidade.     Servidor aline cristina Bor      Escolha os Servidor      Escolha os Servidor      Escolha os Servidor      Codos A B C D E F G I      Nome      ALINE CRISTINA BORDALO DE SOUZA VIEIRA  SHEILA STEFANE SILVA BRAGA WALDEMAR HENRIQUE VIANA ALVARES WANESSA DE OLIVEIRA COELHO | Servidor localizado na unidade, não levando e     Servidor responsável da unidade.     Servidor responsável da unidade.     Servidor que possua essa unidade como extra | Servidor localizado na unidade, não levando em co     Servidor responsável da unidade.     Servidor que possua essa unidade como extra.     Servidor ALINE CRISTINA BORDALO DE     C     C | Servidor localizado na unidade, não levando em cons<br>Servidor responsável da unidade.<br>Servidor responsável da unidade.<br>Servidor alune cristina BORDALO DE SO<br>Construction alune cristina BORDALO DE SO<br>Construction alune cristina BORDALO DE SO<br>Construction alune cristina BORDALO DE SO<br>Construction alune cristina BORDALO DE SO<br>Construction alune cristina BORDALO DE SO<br>Servidor ALINE CRISTINA BORDALO DE SO<br>Construction alune cristina BORDALO DE SO<br>Servidor ALINE CRISTINA BORDALO DE SO<br>Servidor ALINE CRISTINA BORDALO DE | Servidor localizado na unidade, não levando em considera     Servidor responsável da unidade.     Servidor responsável da unidade.     Servidor que possua essa unidade como extra.     O servidor ALINE CRISTINA BORDALO DE SOUZA     C. Adicionar A:     ESCOLHA OS SERVIDORES DA SUA U     Todos A B C D E F G H I J K     Nome     ALINE CRISTINA BORDALO DE SOUZA VIEIRA     SHEILA STEFANE SILVA BRAGA     WALDEMAR HENRIQUE VIANA ALVARES WANESSA DE OLIVEIRA COELHO | Servidor localizado na unidade, não levando em consideração e<br>Servidor responsável da unidade.<br>Servidor que possua essa unidade como extra.<br>O servidor ALINE CRISTINA BORDALO DE SOUZA VIEI<br>COLHA OS SERVIDORES DA SUA UNID<br>Todos A B C D E F G H I J K L<br>Nome<br>ALINE CRISTINA BORDALO DE SOUZA VIEIRA<br>SHEILA STEFANE SILVA BRAGA<br>WALDEMAR HENRIQUE VIANA ALVARES<br>WANESSA DE OLIVEIRA COELHO<br>E<br>6 Registro | Servidor localizado na unidade, não levando em consideração quand<br>Servidor responsável da unidade.<br>Servidor que possua essa unidade como extra.<br>O servidor ALINE CRISTINA BORDALO DE SOUZA VIEIRA f<br>COLHA OS SERVIDORES DA SUA UNIDADE<br>COLHA OS SERVIDORES DA SUA UNIDADE<br>Todos A B C D E F G H I J K L M<br>Nome<br>ALINE CRISTINA BORDALO DE SOUZA VIEIRA<br>SHEILA STEFANE SILVA BRAGA<br>WALDEMAR HENRIQUE VIANA ALVARES<br>WANESSA DE OLIVEIRA COELHO<br>Pag.<br>6 Registro(s) E | Servidor localizado na unidade, não levando em consideração quando a     Servidor responsável da unidade.     Servidor que possua essa unidade como extra.     O servidor ALINE CRISTINA BORDALO DE SOUZA VIEIRA foi ad     C    C    Servidor ALINE CRISTINA BORDALO DE SOUZA VIEIRA foi ad     C    Servidor ALINE CRISTINA BORDALO DE SOUZA VIEIRA foi ad     C    Servidor ALINE CRISTINA BORDALO DE SOUZA VIEIRA foi ad     C    Servidor ALINE CRISTINA BORDALO DE SOUZA VIEIRA foi ad     C    Servidor ALINE CRISTINA BORDALO DE SOUZA VIEIRA foi ad     C    Servidor ALINE CRISTINA BORDALO DE SOUZA VIEIRA M     Nome     ALINE CRISTINA BORDALO DE SOUZA VIEIRA     SHEILA STEFANE SILVA BRAGA     WALDEMAR HENRIQUE VIANA ALVARES     WANESSA DE OLIVEIRA COELHO     Pag. 1 \ | Servidor localizado na unidade, não levando em consideração quando a local<br>Servidor responsável da unidade. Servidor responsável da unidade. Servidor que possua essa unidade como extra. <ul> <li> • O servidor ALINE CRISTINA BORDALO DE SOUZA VIEIRA foi adicio  • O servidor ALINE CRISTINA BORDALO DE SOUZA VIEIRA foi adicio  • Adicionar Assinante • Rescoltha os SERVIDORES DA SUA UNIDADE QUE S </li> <li> Todos A B C D E F G H I J K L M N Nome </li> <li> ALINE CRISTINA BORDALO DE SOUZA VIEIRA </li> <li> SHEILA STEFANE SILVA BRAGA </li> <li> WANESSA DE OLIVEIRA COELHO </li> <li> Pag. 1 \u2014  </li> </ul> | <ul> <li>Servidor localizado na unidade, não levando em consideração quando a localizaçã <ul> <li>Servidor responsável da unidade.</li> <li>Servidor que possua essa unidade como extra.</li> </ul> </li> <li> <ul> <li>O servidor ALINE CRISTINA BORDALO DE SOUZA VIEIRA foi adicionado</li> <li>Caldicionar Assinante</li> <li>Removidor A B C D E F G H I J K L M N O</li> </ul> </li> <li> <ul> <li>Nome</li> <li>SALINE CRISTINA BORDALO DE SOUZA VIEIRA foi adicionado</li> <li>Valne CRISTINA BORDALO DE SOUZA VIEIRA foi adicionado</li> </ul> </li> <li> <ul> <li>Servidor ALINE CRISTINA BORDALO DE SOUZA VIEIRA foi adicionado</li> <li>Caldicionar Assinante</li> <li>Removidada e C D E F G H I J K L M N O</li> <li>Nome</li> <li>SALINE CRISTINA BORDALO DE SOUZA VIEIRA</li> <li>SHEILA STEFANE SILVA BRAGA</li> <li>SHEILA STEFANE SILVA BRAGA</li> <li>SALIDEMAR HENRIQUE VIANA ALVARES</li> <li>VANESSA DE OLIVEIRA COELHO</li> <li>227</li> <li>Pag. 1 V</li> <li>S Registro(s) Encontrado(s)</li> </ul> </li> </ul> | Servidor localização na unidade, não levando em consideração quando a localização for     Servidor responsável da unidade:     Servidor que possua essa unidade como extra.     O servidor ALINE CRISTINA BORDALO DE SOUZA VIEIRA foi adicionado com     C: Adicionar Assinante     C: Remover A:     ESCOLHA OS SERVIDORES DA SUA UNIDADE QUE SERÃO AS     Todos A B C D E F G H I J K L M N O P     Nome     SIAPE     ALINE CRISTINA BORDALO DE SOUZA VIEIRA     3155443     SHEILA STEFANE SILVA BRAGA     SHEILA STEFANE SILVA BRAGA     SHEILA STEFANE SILVA BRAGA     VAIDEMAR HENRIQUE VIANA ALVARES     Z360266 WANESSA DE OLIVEIRA COELHO     Z273074      Pag. 1       C | Servidor localização na unidade, não levando em consideração quando a localização for apenas<br>Servidor responsável da unidade.     Servidor que possua essa unidade como extra.      • O servidor ALINE CRISTINA BORDALO DE SOUZA VIEIRA foi adicionado com sucess | Servidor localização na unidade, não levando em consideração quando a localização for apenas para<br>Servidor responsável da unidade.     Servidor responsável da unidade como extra.     O servidor ALINE CRISTINA BORDALO DE SOUZA VIEIRA foi adicionado com sucesso a     C: Adicionar Assinante     C: Remover Assinante     EscoLHA OS SERVIDORES DA SUA UNIDADE QUE SERÃO ASSINANTE     Todos A B C D E F G H I J K L M N O P Q R     Nome     SIAPE E-mail     ALINE CRISTINA BORDALO DE SOUZA VIEIRA     SIAPE E-mail     ALINE CRISTINA BORDALO DE SOUZA VIEIRA     SIAPE E-mail     ALINE CRISTINA BORDALO DE SOUZA VIEIRA     SIAPE E-mail     ALINE CRISTINA BORDALO DE SOUZA VIEIRA     SIAPE E-mail     ALINE CRISTINA BORDALO DE SOUZA VIEIRA     SIAPE E-mail     ALINE CRISTINA BORDALO DE SOUZA VIEIRA     SIAPE E-mail     ALINE CRISTINA BORDALO DE SOUZA VIEIRA     SIAPE E-mail     ALINE CRISTINA BORDALO DE SOUZA VIEIRA     SIAPE E-mail     ALINE CRISTINA BORDALO DE SOUZA VIEIRA     SIAPE     Pag. 1     Pag. 1     C     Fagistro(s) Encontrado(s) | Servidor localização na unidade, não levando em consideração quando a localização for apenas para o preservidor responsável da unidade. Servidor responsável da unidade. Servidor que possua essa unidade como extra. I o servidor ALINE CRISTINA BORDALO DE SOUZA VIEIRA foi adicionado com sucesso ao doc I adicionar Assinante Escoltha os Servidores Da sua UniDade que Serão Assinantes Do Todos A B C D E F G H I J K L M N O P Q R S Nome SIAPE E-mail Aline CRISTINA BORDALO DE SOUZA VIEIRA SIAPE E-mail Aline CRISTINA BORDALO DE SOUZA VIEIRA SIAPE E-mail Aline CRISTINA BORDALO DE SOUZA VIEIRA SIAPE E-mail Aline CRISTINA BORDALO DE SOUZA VIEIRA SHEILA STEFANE SILVA BRAGA VALDEMAR HENRIQUE VIANA ALVARES VANESSA DE OLIVEIRA COELHO I a constrainte I a constrainte I a const | Servidor localização na unidade, não levando em consideração quando a localização for apenas para o process<br>Servidor responsável da unidade. Servidor que possua essa unidade como extra.  • O servidor ALINE CRISTINA BORDALO DE SOUZA VIEIRA foi adicionado com sucesso ao docume   • O servidor ALINE CRISTINA BORDALO DE SOUZA VIEIRA foi adicionado com sucesso ao docume   • O servidor ALINE CRISTINA BORDALO DE SOUZA VIEIRA foi adicionado com sucesso ao docume   • Contractor de contractor de contr | Servidor localizado na unidade, não levando em consideração quando a localização for apenas para o processo de Servidor responsável da unidade. Servidor responsável da unidade. Servidor que possua essa unidade como extra.  • O servidor ALINE CRISTINA BORDALO DE SOUZA VIEIRA foi adicionado com sucesso ao documento o extra.  • O servidor ALINE CRISTINA BORDALO DE SOUZA VIEIRA foi adicionado com sucesso ao documento o extra.  • O servidor ALINE CRISTINA BORDALO DE SOUZA VIEIRA foi adicionado com sucesso ao documento o extra.  • O servidor ALINE CRISTINA BORDALO DE SOUZA VIEIRA foi adicionado com sucesso ao documento o extra.  • O servidor ALINE CRISTINA BORDALO DE SOUZA VIEIRA foi adicionado com sucesso ao documento o extra.  • O servidor ALINE CRISTINA BORDALO DE SOUZA VIEIRA foi adicionado com sucesso ao documento o extra.  • O servidor ALINE CRISTINA BORDALO DE SOUZA VIEIRA foi adicionado com sucesso ao documento o extra.  • O servidor ALINE CRISTINA BORDALO DE SOUZA VIEIRA foi adicionado com sucesso ao documento o extra.  • O servidor ALINE CRISTINA BORDALO DE SOUZA VIEIRA foi adicionado com sucesso ao documento o extra.  • O nome  • SIAPE = | Servidor localização na unidade, não levando em consideração quando a localização for apenas para o processo de avalia<br>9. Servidor responsável da unidade. Servidor que possua essa unidade como extra.      • O servidor ALINE CRISTINA BORDALO DE SOUZA VIEIRA foi adicionado com sucesso ao documento de ordu       • O servidor ALINE CRISTINA BORDALO DE SOUZA VIEIRA foi adicionado com sucesso ao documento de ordu       • O servidor ALINE CRISTINA BORDALO DE SOUZA VIEIRA foi adicionado com sucesso ao documento de ordu       • O servidor ALINE CRISTINA BORDALO DE SOUZA VIEIRA foi adicionado com sucesso ao documento de ordu       • O servidor ALINE CRISTINA BORDALO DE SOUZA VIEIRA foi adicionado com sucesso ao documento de ordu       • O servidor ALINE CRISTINA BORDALO DE SOUZA VIEIRA foi adicionado com sucesso ao documento de ordu       • O servidor ALINE CRISTINA BORDALO DE SOUZA VIEIRA foi adicionado com sucesso ao documento de ordu       • O nome       SIAPE E-mail       ALINE CRISTINA BORDALO DE SOUZA VIEIRA       SHEILA STEFANE SILVA BRAGA       SHEILA STEFANE SILVA BRAGA       VALDEIMAR HENRIQUE VIANAALVARES       SAG0286       WANESSA DE OLIVEIRA COELHO       Pag. 1 \v       C Registro(s) Encontrado(s)       STERIA STEFANE SILVA BRAGA       O REGISTIVA SI Encontrado(s)       O REGISTIVA SI Encontrado(s) | Servidor localização na unidade, não levando em consideração quando a localização for apenas para o processo de avaliação. Servidor responsável da unidade. Servidor que possua essa unidade como extra.          • O servidor ALINE CRISTINA BORDALO DE SOUZA VIEIRA foi adicionado com sucesso ao documento de ordem: s | Servidor localizado na unidade, não levando em consideração quando a localização for apenas para o processo de avaliação. Servidor responsável da unidade. Servidor que possua essa unidade como extra. I o servidor ALINE CRISTINA BORDALO DE SOUZA VIEIRA foi adicionado com sucesso ao documento de ordem: 9. I o servidor ALINE CRISTINA BORDALO DE SOUZA VIEIRA foi adicionado com sucesso ao documento de ordem: 9. I o servidor ALINE CRISTINA BORDALO DE SOUZA VIEIRA foi adicionado com sucesso ao documento de ordem: 9. I o servidor ALINE CRISTINA BORDALO DE SOUZA VIEIRA foi adicionado com sucesso ao documento de ordem: 9. I o servidor ALINE CRISTINA BORDALO DE SOUZA VIEIRA foi adicionado com sucesso ao documento de ordem: 9. I o servidor ALINE CRISTINA BORDALO DE SOUZA VIEIRA foi adicionado com sucesso ao documento de ordem: 9. I o servidor ALINE CRISTINA DO P Q R S T U V W V Nome SIAPE E-mail ALINE CRISTINA BORDALO DE SOUZA VIEIRA 3155443 alinebordalo@ufpa.br VALDEMAR HENRIQUE VIANA ALVARES 2360266 VANESSA DE OLIVEIRA COELHO I o sesa16ene@gmail.com Pag. 1 v Carguistro(s) Encontrado(s) I o servidor SERVISIONES ASIANCES A SUCESSA DE OLIVEIRA COELHO I o sesa16ene@gmail.com I o servidor de como services a sucessa de como services adordo de como services adordo de com | <ul> <li> Servidor localizado na unidade, não levando em consideração quando a localização for apenas para o processo de avaliação. </li> <li> Servidor responsável da unidade. Servidor que possua essa unidade como extra. </li> <li> O servidor ALINE CRISTINA BORDALO DE SOUZA VIEIRA foi adicionado com sucesso ao documento de ordem: 9.  C: Adicionar Assinante  Escolta os Servidores pa sua Unidade que Serão Assinantes </li> <li> Escolta os Servidores pa sua Unidade que Serão Assinantes  Escolta os Servidores pa sua Unidade que Serão Assinantes </li> <li> Escolta os Servidores pa sua Unidade que Serão Assinantes  Escolta os Servidores pa sua Unidade que Serão Assinantes   Todos a B c D E F G H i J K L M N O P Q R S T U V W X   Nome  </li> <li> SIAPE </li> <li> E-mail </li> <li> Aline CRISTINA BORDALO DE SOUZA VIEIRA </li> <li> SiAPE </li> <li> SiaPE </li> <li> SiaPE  </li> <li> Servidor que ya avalação </li> <li> Nome  </li> <li> SiAPE </li> <li> SiaPE </li> <li> SiaPE </li> <li> E-mail </li> <li> Aline CRISTINA BORDALO DE SOUZA VIEIRA </li> <li> SiaPE </li> <li> SiaPE </li> <li> SiaPE </li> <li> SiaPE  </li> <li> SiaPE  </li> <li> SiaPE   E-mail  </li> </ul> Aline CRISTINA BORDALO DE SOUZA VIEIRA   SiaPE    Shelia STEFANE SILVA BRAGA  3077227  Sheliabraga@utpa.br   Waldemar HENRIQUE VIANA ALVARES  2360266   Auxessa DE OLIVEIRA COELHO  2273074   Resalfene@gmail.com   Pag. 1 v    SiaPE | • Servidor localizado na unidade, não levando em consideração quando a localização for apenas para o processo de avaliação. • Servidor que possua essa unidade como extra. • O servidor ALINE CRISTINA BORDALO DE SOUZA VIEIRA foi adicionado com sucesso ao documento de ordem: 9. <ul> <li>• O servidor ALINE CRISTINA BORDALO DE SOUZA VIEIRA foi adicionado com sucesso ao documento de ordem: 9.</li> <li>• Adicionar Assinante</li> <li>• Remover Assinante</li> </ul> <ul> <li>• Servidor Servidor ALINE CRISTINA BORDALO DE SOUZA VIEIRA foi adicionado com sucesso ao documento de ordem: 9.</li> <li>• Adicionar Assinante</li> <li>• Remover Assinante</li> </ul> <ul> <li>• Adicionar Assinante</li> <li>• Remover Assinante</li> </ul> <ul> <li>• Col LA OS SERVIDORES DA SUA UNIDADE QUE SERÃO ASSINANTES DO DOCUMENTO</li> </ul> <ul> <li>Todos A B C D E F G H I J K L M N O P Q R S T U V W X Y</li> </ul> <ul> <li>Nome</li> <li>SIAPE E-mail</li> </ul> <ul> <li>ALINE CRISTINA BORDALO DE SOUZA VIEIRA</li> <li>3155443 alinebordalo@utpa.br</li> </ul> <ul> <li>ValDE MAR HENRIQUE VIANA ALVARES</li> <li>VANESSA DE OLIVEIRA COELHO</li> <li>VANESSA DE OLIVEIRA COELHO<!--</td--><td><ul> <li>Servidor localizado na unidade. não levando em consideração quando a localização for apenas para o processo de avaliação.</li> <li>Servidor que possua essa unidade como extra.</li> <li>Servidor que possua essa unidade como extra.</li> <li> • O servidor ALINE CRISTINA BORDALO DE SOUZA VIEIRA foi adicionado com sucesso ao documento de ordem: 9. • O servidor ALINE CRISTINA BORDALO DE SOUZA VIEIRA foi adicionado com sucesso ao documento de ordem: 9. • O servidor ALINE CRISTINA BORDALO DE SOUZA VIEIRA foi adicionado com sucesso ao documento de ordem: 9. • O servidor ALINE CRISTINA BORDALO DE SOUZA VIEIRA foi adicionado com sucesso ao documento de ordem: 9. • O servidor ALINE CRISTINA BORDALO DE SOUZA VIEIRA foi adicionado com sucesso ao documento de ordem: 9. • O servidor ALINE CRISTINA BORDALO DE SOUZA VIEIRA foi adicionado com sucesso ao documento de ordem: 9. • O servidor ALINE CRISTINA BORDALO DE SOUZA VIEIRA foi adicionado com sucesso ao documento de ordem: 9. • O servidor ALINE CRISTINA BORDALO DE SOUZA VIEIRA foi adicionado com sucesso ao documento de ordem: 9. • O servidor ALINE CRISTINA BORDALO DE SOUZA VIEIRA • O servidor P Q R S T U V W X Y Z • Nome • SIAPE E-mail • Aline CRISTINA BORDALO DE SOUZA VIEIRA • O servidor 2000 p Q R S T U V W X Y Z • O mesa da documento de ordem: 9. • O mesa da documento de ordem: 9. • O mesa da documento de ordem: 9. • O maivares@utpa.br • O maivares@utpa.br • O mai</li></ul></td></li></ul> | <ul> <li>Servidor localizado na unidade. não levando em consideração quando a localização for apenas para o processo de avaliação.</li> <li>Servidor que possua essa unidade como extra.</li> <li>Servidor que possua essa unidade como extra.</li> <li> • O servidor ALINE CRISTINA BORDALO DE SOUZA VIEIRA foi adicionado com sucesso ao documento de ordem: 9. • O servidor ALINE CRISTINA BORDALO DE SOUZA VIEIRA foi adicionado com sucesso ao documento de ordem: 9. • O servidor ALINE CRISTINA BORDALO DE SOUZA VIEIRA foi adicionado com sucesso ao documento de ordem: 9. • O servidor ALINE CRISTINA BORDALO DE SOUZA VIEIRA foi adicionado com sucesso ao documento de ordem: 9. • O servidor ALINE CRISTINA BORDALO DE SOUZA VIEIRA foi adicionado com sucesso ao documento de ordem: 9. • O servidor ALINE CRISTINA BORDALO DE SOUZA VIEIRA foi adicionado com sucesso ao documento de ordem: 9. • O servidor ALINE CRISTINA BORDALO DE SOUZA VIEIRA foi adicionado com sucesso ao documento de ordem: 9. • O servidor ALINE CRISTINA BORDALO DE SOUZA VIEIRA foi adicionado com sucesso ao documento de ordem: 9. • O servidor ALINE CRISTINA BORDALO DE SOUZA VIEIRA • O servidor P Q R S T U V W X Y Z • Nome • SIAPE E-mail • Aline CRISTINA BORDALO DE SOUZA VIEIRA • O servidor 2000 p Q R S T U V W X Y Z • O mesa da documento de ordem: 9. • O mesa da documento de ordem: 9. • O mesa da documento de ordem: 9. • O maivares@utpa.br • O maivares@utpa.br • O mai</li></ul> |

3. Em seguida, clicar em finalizar e aguardar as assinaturas dos servidores indicados. Após as assinaturas, encaminhar para a CDES.

|   |     |     |     | Documentos do                                                                    | Processo   |         |                  |     |
|---|-----|-----|-----|----------------------------------------------------------------------------------|------------|---------|------------------|-----|
| ſ | 000 | ими | NTO | s do Processo                                                                    |            | Assinar | Adicionar Assina | nte |
|   |     |     | #   | Documento                                                                        |            |         |                  |     |
|   | î   | ŧ   | 9   | DESPACHO<br>Natureza: OSTENSIVO                                                  |            |         | × 🗎              | 0   |
|   | î   | Ť   | 8   | FICHA DE AVALIAÇÃO DE SERVIDOR EM ESTÁGIO PROBATÓRIO<br>Natureza: RESTRITO       |            |         |                  | Q   |
|   | î   | ¥   | 7   | DESPACHO<br>Natureza: OSTENSIVO                                                  |            |         |                  | Q   |
|   | î   | ŧ   | 6   | VALIDAÇÃO DE RESULTADO DE AVALIAÇÃO DE ESTÁGIO PROBATÓRIO<br>Natureza: OSTENSIVO |            |         |                  | Q   |
|   | î   | Ļ   | 5   | Natureza: OSTENSIVO                                                              |            |         |                  | Q   |
|   | î   | ţ   | 4   | FICHA DE AVALIAÇÃO DE SERVIDOR EM ESTÁGIO PROBATÓRIO<br>Natureza: OSTENSIVO      |            |         |                  | Q   |
|   | î   | ţ   | 3   | Natureza: OSTENSIVO                                                              |            |         |                  | Q   |
|   | î   | ł   | 2   | PLANO DE TRABALHO     Natureza: OSTENSIVO                                        |            |         |                  | Q   |
|   | î   | Ļ   | 1   | OFÍCIO<br>Natureza: OSTENSIVO                                                    |            |         |                  | Q   |
|   |     |     |     | Finalizar << Volta                                                               | r Cancelar |         |                  |     |
|   |     |     |     | Protocol                                                                         | 0          |         |                  |     |

**Mais informações:** Coordenadoria de Desempenho e Carreira (CDES/DPLAD/PROGEP), localizada nos altos do prédio do CAPACIT. (91) 3201-7532 coordesempenho@ufpa.br